## Для настройки работы услуги Интернет выполните следующие действия (вне зависимости от того подключен кабель напрямую или через роутер):

1) Интернет кабель подключен к Вашему компьютеру (ноутбук, неттоп, нетбук) / Роутеру.

1.1) Роутер должен быть предварительно настроен. См. инструкцию по настройке роутера на IPOE.

2) Сетевая карта включена на устройстве / Если используется подключения через роутер по Wi-Fi, аналогично должен быть включен беспроводной адаптер на компьютере.

Для этого нажмите правой кнопкой мыши на индикатор состояния подключения и перейдите в «Параметры сети и Интернет»

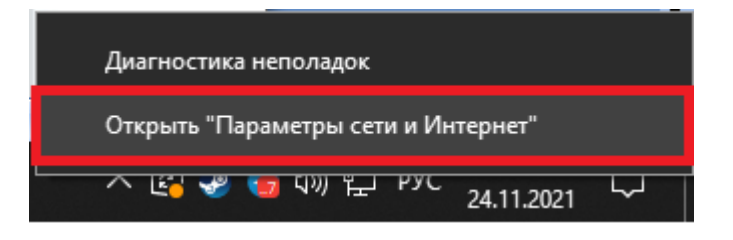

3) В открывшемся окне нужно выбрать пункт «Центр управления сетями и общим доступом»

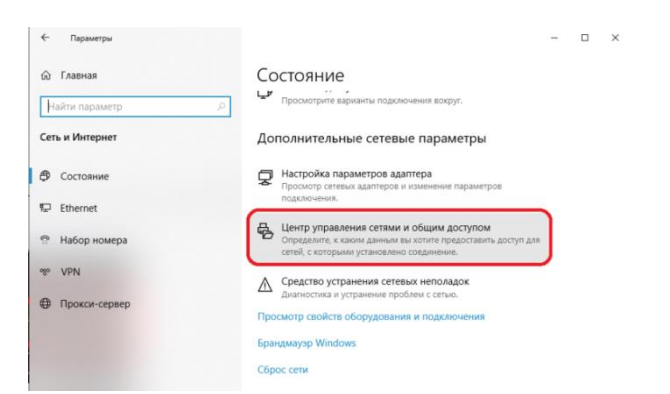

Далее в открывшемся окне, в левой части нужно выбрать «Изменения параметров адаптера»

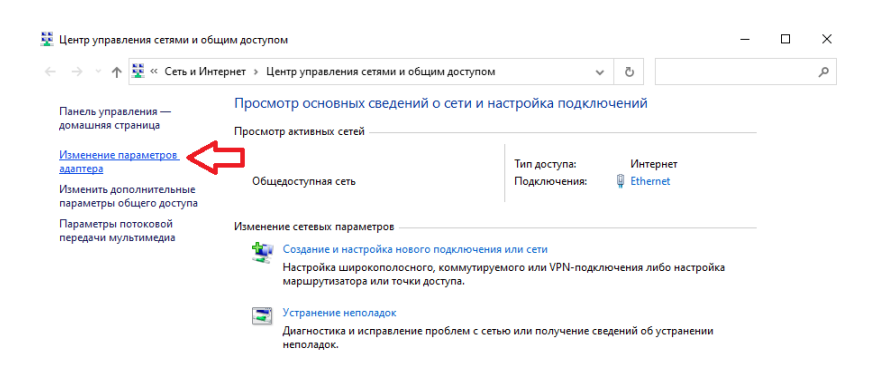

Нас интересует ярлык «Ethernet» / «Подключение по локальной сети» или «Беспроводной адаптер». Он должен быть включен.

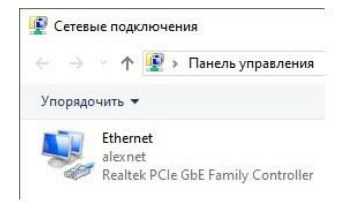

4) Получение сетевых реквизитов в настройках сетевой карты выставлено в автоматическом режиме. Для проверки нажмите правой кнопкой мыши на ярлыке «Ethernet» или «Подключение по локальной сети» и выберите пункт «Свойства»

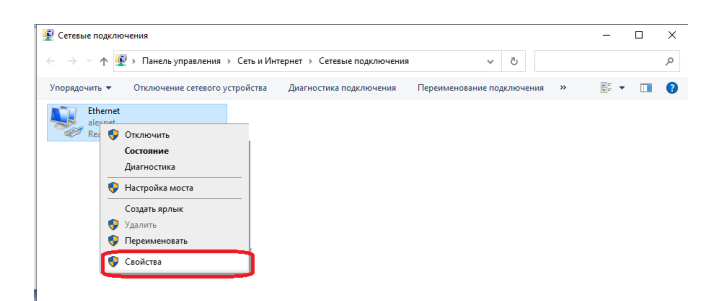

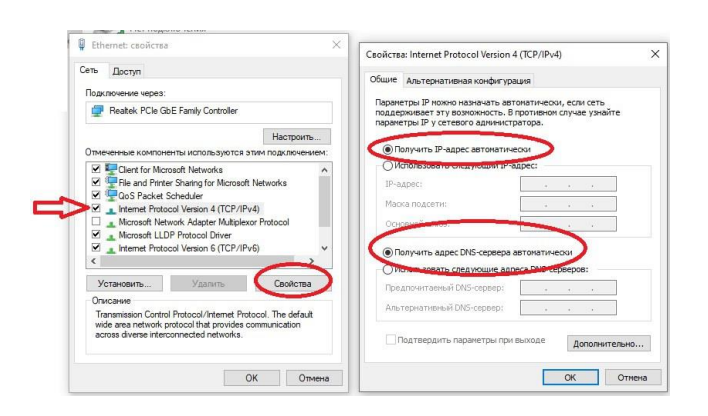

4) Если вышеописанные действия выполнены, запускаем любой браузер и заходим на сайт http://ab.sevencom.ru.

| доступ в интернет |            |           |
|-------------------|------------|-----------|
| Ваш потин         | Bau napony | Отправить |

5) Указываем Логин и Пароль указанные в договоре и нажимаем кнопку «Отправить».

6) Если всё сделано, верно, доступ в Интернет будет открыт.